## АКЦИОНЕРНОЕ ОБЩЕСТВО «ЕГОРЬЕВСК-ОБУВЬ»

Инструкция

Возврат товаров поставщику

Егорьевск Февраль 2023

## Оглавление

| Оформление возврата поставщику | 3 |
|--------------------------------|---|
| Подпись в честном знаке        | 6 |

## Оформление возврата поставщику

- 1. Заходим в закупки —>выбираем пункт возврат товаров поставщику.
- 2. Нажимаем Создать (См. Рис. 1 и 2)

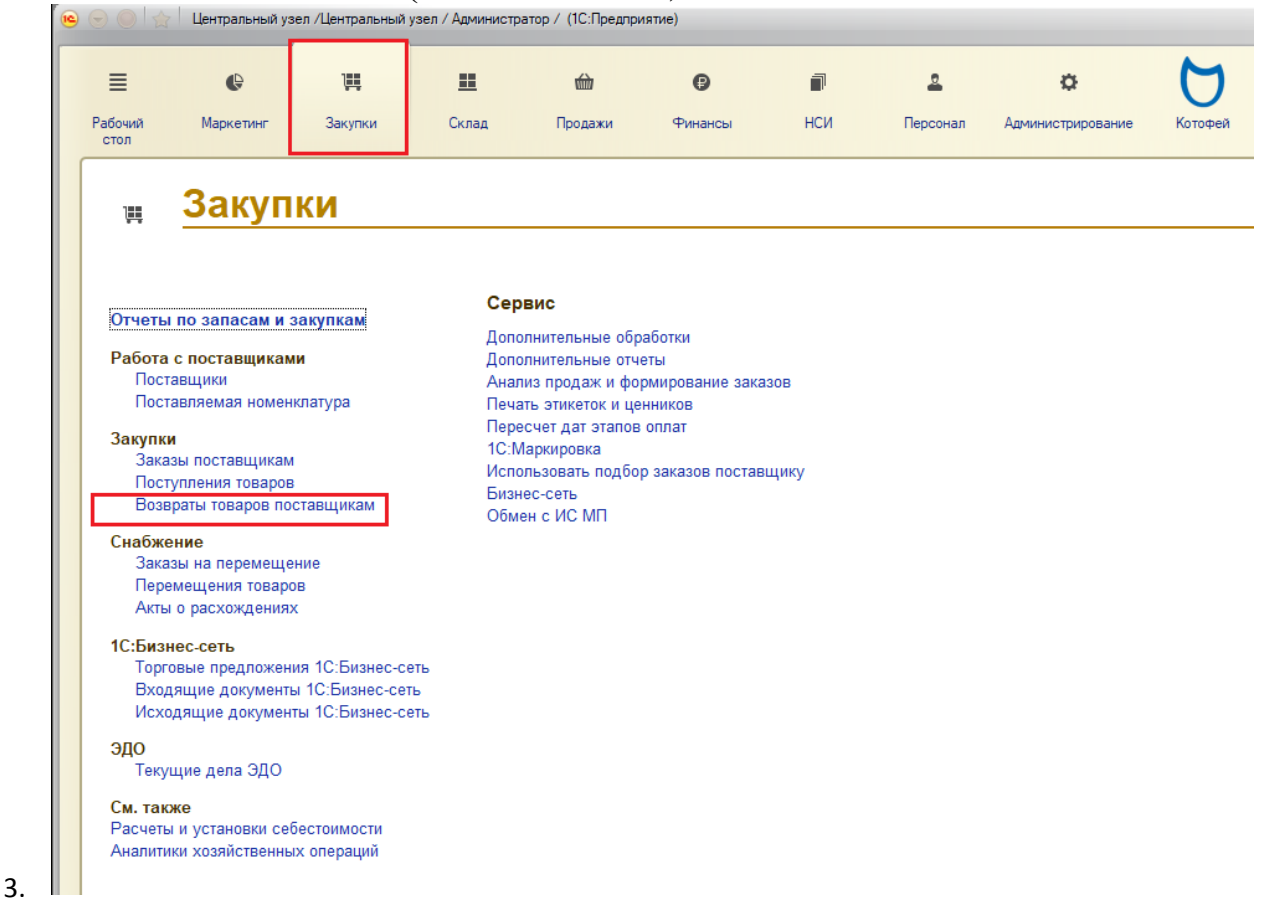

(Рис. 1)

| 🤒 🎅 🥥 🙀 Центральный узел / Центральный узел / Администратор / (1С:Предлриятие) |                                                |         |            |          |    |  |  |
|--------------------------------------------------------------------------------|------------------------------------------------|---------|------------|----------|----|--|--|
| ≣                                                                              | ¢                                              | Щ.      | <u>=</u>   | ŵ        |    |  |  |
| Рабочий<br>стол                                                                | Маркетинг                                      | Закупки | Склад      | Продажи  | Φι |  |  |
| Возвраты товаров поставщикам 🗙                                                 |                                                |         |            |          |    |  |  |
| Возвраты товаров поставщикам                                                   |                                                |         |            |          |    |  |  |
| Поставщик:                                                                     |                                                |         | Mar        | азин:    |    |  |  |
|                                                                                |                                                |         | ×          |          |    |  |  |
| 🕀 Создать 👔                                                                    | © Создать 🗟 🖋 🗶   ↔   🦣 -   吾ЭДО -   👙 -   👜 - |         |            |          |    |  |  |
| Дата 🏛                                                                         | Номер                                          |         | Поставщик  |          |    |  |  |
| 30.06.2020                                                                     | 00ZU-000003                                    |         | ЕГОРЬЕВСК- | ОБУВЬ АО |    |  |  |
| Q2.07.2020                                                                     | 00ZU-000001                                    |         | ЕГОРЬЕВСК- | ОБУВЬ АО |    |  |  |
| 21.07.2020                                                                     | 00ZU-000002                                    |         | ЕГОРЬЕВСК- | ОБУВЬ АО |    |  |  |
| 31.07.2020                                                                     | 00ZU-000013                                    |         | ЕГОРЬЕВСК- | ОБУВЬ АО |    |  |  |
| line 01.09.2020                                                                | 00ZU-000004                                    |         | ЕГОРЬЕВСК- | ОБУВЬ АО |    |  |  |
| Q2.09.2020                                                                     | 00ZU-000005                                    |         | ЕГОРЬЕВСК- | ОБУВЬ АО |    |  |  |
| Q2.09.2020                                                                     | 00ZU-000006                                    |         | ЕГОРЬЕВСК- | ОБУВЬ АО |    |  |  |
| 03.09.2020                                                                     | 00ZU-000007                                    |         | ЕГОРЬЕВСК- | ОБУВЬ АО |    |  |  |
| X 08.09.2020                                                                   | 00ZU-000008                                    |         | ЕГОРЬЕВСК- | ОБУВЬ АО |    |  |  |
| 08.09.2020                                                                     | 00ZU-000009                                    |         | ЕГОРЬЕВСК- | ОБУВЬ АО |    |  |  |
| <b>16.09.2020</b>                                                              | 00ZU-000010                                    |         | ЕГОРЬЕВСК- | ОБУВЬ АО |    |  |  |
| 16.09.2020                                                                     | 00ZU-000011                                    |         | ЕГОРЬЕВСК- | ОБУВЬ АО |    |  |  |
| 16.09.2020                                                                     | 00ZU-000012                                    |         | ЕГОРЬЕВСК- | ОБУВЬ АО |    |  |  |
| 21.09.2020                                                                     | 00ZU-000014                                    |         | ЕГОРЬЕВСК- | ОБУВЬ АО |    |  |  |

(Рис. 2)

4. Выбираем поставщика → Указываем причину возврата →Выбираем магазин, склад, организацию (См. Рис. 3)

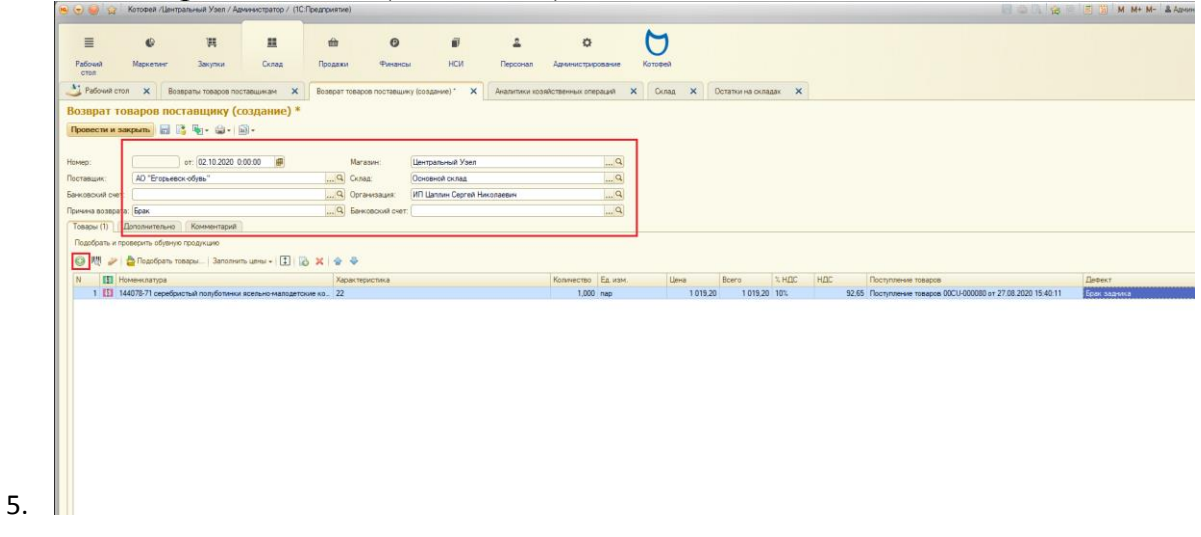

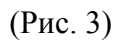

6. Добавляем номенклатуру, указываем характеристику и кол-во. Если цена не заполняется автоматически, то нажимаем на кнопку «Заполнить цены» и выбираем «По ценам прошлой поставки». Далее указываем дефект. (См Рис. 4)

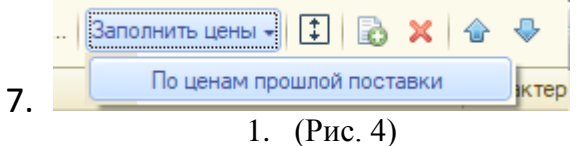

- 8. Нажимаем провести. Далее нажимаем на печать и печатаем акт расхождений.
- 9. (См. Рис.5)

|     | Возврат товаров поставщику 00М1-000009 от 24.09.2020 20:24:33<br>Провести и закрыть 📄 📑 🍢 - 🚉 🔊 -<br>Акт расхождений (Внешняя печатная форма) |                                                                                                    |  |  |  |  |
|-----|----------------------------------------------------------------------------------------------------|----------------------------------------------------------------------------------------------------|--|--|--|--|
|     | Номер: 00М1-00009 от: 24.0<br>Поставщик: АО "Егорьевск-обувь"<br>Банковский счет:                                                             | Накладная [Т.<br>Накладная (с розничными ценами) С<br>Опись номенклатуры рт. Т<br>Счет-фактура                                 |  |  |  |  |
|     | Причина возврата: Ерак<br>Товары (2) Дополнительно Комме<br>Подобрать и проверить обувную продукци                                            | ТОРГ-12 (Товарная накладная на возврат)<br>УПД (Универсальный передаточный документ)<br>1-Т (Товарно - транспортная накладная) |  |  |  |  |
| 10. | LO. 😔 🕅 🎢 🎍 Подобрать товары Заполнить цены - 🗊 🗟 🗶 🍲 🗣<br>11. (Рис. 5)                                                                       |                                                                                                    |  |  |  |  |

## Подпись в честном знаке

!!!Перед отправкой партии возврата необходимо проверить в честном знаке код маркировки! Марка должна иметь статус «В обороте» и переведена на АО «Егорьевск-обувь». После отправки бракованного товара и последующей приемке поставщиком, АО «Егорьевск-обувь» сформирует на основании акта расхождения УКД(универсальный корректировочный документ),который затем необходимо подписать в личном кабинете ЭДО. Сразу после подписания документа УКД марки спишутся с организации-отправителя.